## PARENT USER GUIDE

# LUNCHHOUND

Your child's school uses the LunchHound service to enable you to order your child's meals in advance.

#### **USING THE ONLINE BOOKING SERVICE – NEW USERS**

Visit the LunchHound online lunch booking service at https://orders.lunchhound.co.uk

Register and log in using one of the following options:

- Facebook, Google or Microsoft account holders choose the appropriate provider from the selections displayed. • The email address associated with your provider must be the same as the one you have registered with the school, if this is not the case it will be necessary to change the email address registered with your provider, change the email address registered with the school or log into LunchHound with a 'Stand-Alone' account (see below) Please note that using your Facebook, Google or Microsoft account to identify yourself does NOT give us access to that account. If you choose to log in via this method you will not need to create or enter a password to access the system.
- Or, Stand-Alone Account follow these steps:
  - If you have not previously registered, click the 'Sign Up Now' link below the blue Sign In button and follow the instructions. Please note that you will need to enter the verification code sent to your email address to verify your account. You must verify your code while you have the browser window open - if you close the window and return to the process later your code will have changed, and you will need to generate a new one.
  - Once registered, you simply select **SIGN-IN** and enter your email and password.

Note: Irrespective of how you choose to log-in it, you must use the email address you have registered with the school.

#### **TO ORDER LUNCHES**

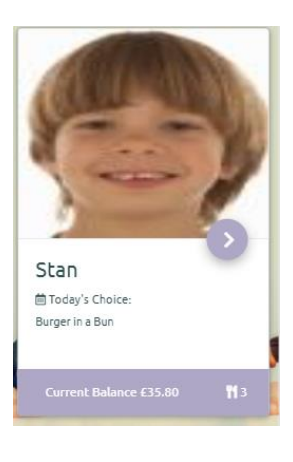

#### HOME SCREEN

Once logged in, you will see a 'card' for each of your children. Your child's next meal choice will be displayed. The bottom right hand corner (knife and fork icon) shows you how many upcoming orders you have on the system. Your current balance is shown in the footer. To view your child's statement, click on the current balance text.

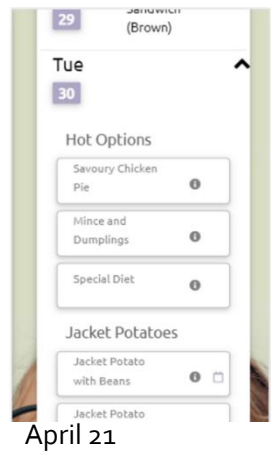

#### TO BOOK A LUNCH

To book a lunch, first select the child you want to book for by clicking the circular 'arrow' button on their card. Once the calendar is displayed, display the menu by clicking on the purple calendar date icon, or on the dropdown arrow. Then click your child's choice, by clicking the book button (small booking icon on a mobile device) on the option you want to book. A popup message will confirm that your order has been placed.

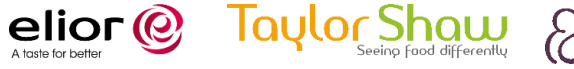

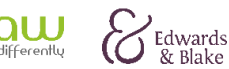

## PARENT USER GUIDE

# LUNCHHOUND

#### FAQS

#### I can only see one of my children

This is usually because the school have a duplicate contact in their management system, or they have not correctly linked you to both of your children. Please contact the school and ask them to check their management system. Please note, we only check for your linked children when you log in, so if the school has made a change you will need to log out and in again before the system updates.

#### My child has a food intolerance or allergy, what should I do?

If your child requires a vegetarian, vegan or Halal diet, the system will prevent you pre-ordering unsuitable items. You must have previously informed the school of your child's dietary requirements.

If you have previously agreed a special menu with your child's school, select the 'Special Diet' option. The school kitchen will know to make your child's previously agreed option. If you have not registered your child's medical needs with the school, please contact the school office.

#### My child requires a Halal diet, but I cannot book the Halal option

This is usually because your child is marked as Vegetarian rather than Halal on the school's system. Please contact the school and ask them to check their records.

#### I have previously been able to log in but can't now. Why?

Please check the method you are using to log in. For example, if you clicked the 'Facebook' icon to log in with your Facebook account the first time you used the system, you will not have a username / password combination. You should log in using the same method each time. If you have recently updated your email address with your child's school you will need to re-register or update your existing email address on the system – see the 'Forgot Password' section below.

#### I forgot my password

If you previously signed in via Facebook, Microsoft or Google you will not have a password. Click the Facebook/Microsoft/Google button as applicable. If you need to reset the password or update the email address for a standalone account:

- Click the 'Forgot Password' link on the login screen.
- Enter your email address (if you need to change your email address please use the old email address, not your new one).
- Retrieve the verification code from your email account and enter it.
- Enter the new password and / or update your email address.

#### The system says my email address is not listed in the system

Please check that you are registering an account using the same email address you have provided school. Also check that you have logged in using the same method you registered with. If you are using Facebook, Microsoft or Google to log in, please check that the email address you are logged in with is the same one you provided school.

If your child's school needs to add or update your email address, please note that it may take up to 24 hours for those changes to reach us.

## I have funds on my account, but the system won't let me book any meals as it says I don't have enough funds?

The system takes into account any future bookings. So, if you have 4 meals booked for future dates, you will not be able to

Page 2 of 3 April 21

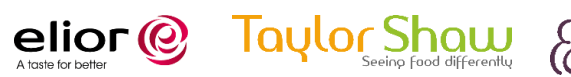

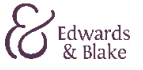

## PARENT USER GUIDE

## LUNCHHOUND

book a 5<sup>th</sup> unless you have the funds to cover all 5 meals. If you have recently topped up your account via the school online payment provider, please wait for the funds to clear – it is not immediate.

#### The system says 'No school lunch today' on every date I want to book for

The school have your child listed as being on packed lunches in their management system. Please ask them to change your child's meal pattern to 'school lunch'.

#### Some of the options are greyed out and I can't book them

This means that your child's dietary preferences are not compatible with the item. For example, your child is marked as vegetarian and the option contains meat. Please contact the school if you think there is a problem with the dietary preference information for your child.

#### I have logged in, but I can't see the menu?

Please check you are on the parent pre-order site - <u>https://orders.lunchhound.co.uk</u> If you can see the calendar, please click the purple date button or the drop-down arrow to view the menu for each day.

#### I can't see where to log in?

Please check you are on the parent pre-order site – <u>https://orders.lunchhound.co.uk.</u>

#### When I click on a date to see the menu, nothing happens

Please refresh, or close and re-open the website and try again – you have probably been logged out.

#### I can't book more than 4 weeks in advance

The school runs a booking window (e.g. you must book a certain number of days in advance and can book up to a number of weeks in advance).

#### SUPPORT WITH LOGGING IN

Please check with the school if you do not know the email address they hold for you – this will be needed for log-in purposes. After verifying that the school does hold your correct email address, if you are still experiencing issues, please contact parentsupport@lunchhound.co.uk and include your child's school and name in your email.

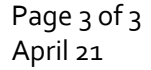

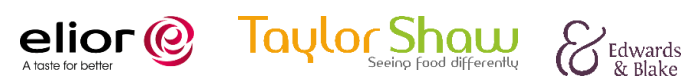